## **UOB**

### USER GUIDE: UPLOADING OUTWARD TELEGRAPHIC TRANSFER SUPPORTING DOCUMENTS VIA INFINITY

\_\_\_\_

#### **Important Notes:**

- Supported file types that can be uploaded: PDF, XLS, Image file (e.g. JPG, BMP), and Zip file.
- You may upload up to 5 supporting documents for each transaction.

• For each supporting document, you may upload up to 7.5 MB perfile.

ChapterTitlePageAUploading Supporting Documents for Single Foreign Telegraphic Transfer2BUploading Supporting Documents for Foreign Telegraphic Transfer (Bulk<br/>Template)3-4CUploading Supporting Documents for Foreign Telegraphic Transfer (Bulk<br/>File Upload)5-7

\_\_\_\_\_

### **HUOB**

Cancel

a) b)

A. Uploading Supporting Documents for Single Foreign Telegraphic Transfer

| Ste         | p 1                                                                                                    |                     |                  |
|-------------|----------------------------------------------------------------------------------------------------|---------------------|------------------|
|             | Upload Supporting Document(s)                                                                                                    |                     |                  |
|             | Drag your files ( .zip, .jpg, .gif, .tiff, .bmp, .pdf, .png, .doc, .xls, .xml, .rar, txt, .docx, .csv, .xlsx,<br>ggp, .pptx, .jpeg, .msg, .tif, .xps) here of choose file<br>You can upload up to 5 files each time. Maximum file size 10 MB per file |                     |                  |
|             |                                                                                                    |                     |                  |
| To c<br>Pay | create a single Foreign Telegraphic Transfer transaction in Infinity, a & Transfer > Single Transaction > Telegraphic Transfer.                                                                                                    | at the top men      | u bar, go to     |
| Afte<br>Doc | r creating your Single Foreign Telegraphic Transfer transaction, at ument(s)" section, click "choose file" and select your files to upload                                                                                                    | the "Upload S<br>1. | upporting        |
| Plea<br>Ban | ase upload the file at maximum 7.5MB as it will be encrypted in Infir<br>k will be 10MB, as displayed on Infinity screen.                                                                                                    | nity. The total f   | ile size sent to |
|             |                                                                                                    |                     |                  |
| Ste         | p 2                                                                                                    |                     |                  |
|             |                                                                                                    |                     |                  |
|             | Supporting Document(s) to be Sent                                                                                                    |                     |                  |
|             | UGA15678889 TXT.txt Download to view<br>17Bytes                                                                                                    |                     |                  |

Submit

Edit

Upon successful uploading, your uploaded files will be listed on the screen. To proceed, click "Submit".

B. Uploading Supporting Documents for Foreign Telegraphic Transfer (Bulk Template)

| Step 1                                                                                                    |                                          |
|----------------------------------------------------------------------------------------------------|------------------------------------------|
| Upload Supporting Document(s)                                                                                                    |                                          |
|                                                                                                    |                                          |
| Drag your files ( .zip, .jpg, .gif, .tiff, .bmp, .pdf, .png, .doc, .xls, .xml, .rar, .txt, .docx, .csv, .xlsx,<br>.pgp, .pptx, .jpeg, .msg, .tif, .xps) here or choose file<br>You can upload up to 5 files each time. Maximum file size 10 MB per file |                                          |
| To create a single Foreign Telegraphic Transfer (Bulk Template) trans<br>menu bar, go to Pay & Transfer > Single Transaction > Telegraphic T                                                                                                    | saction in Infinity, at the top ransfer. |
| After creating your Foreign Telegraphic Transfer transaction, at the "U<br>Document(s)" section, click "choose file" and select your files to uploa                                                                                                    | lpload Supporting<br>d.                  |
| Please upload the file at maximum 7.5MB as it will be encrypted in Inf<br>Bank will be 10MB, as displayed on Infinity screen.                                                                                                    | inity. The total file size sent to       |
| Step 2                                                                                                    |                                          |
| Supporting Document(s) to be Sent                                                                                                    |                                          |
| Disclaimer: The file(s) uploaded will be checked and validated by the bank upon any requirement for underlying document of the transaction.                                                                                                    |                                          |
| 1 File(s)                                                                                                    |                                          |
| File Type File Name Action                                                                                                    |                                          |
| New Text Document.txt<br>OBytes :<br>File uploaded!                                                                                                    |                                          |
| 1-1 of 1 Record(s)                                                                                                    |                                          |
|                                                                                                    |                                          |
|                                                                                                    |                                          |
| Another to this Payee Add New Transaction                                                                                                    |                                          |
| The "Supporting Document(s) to be Sent" screen will be displayed. You uploaded document.                                                                                                    | u may click <sup>1</sup> to view the     |
| If you want to add another transaction, click "Add New Transaction" and                                                                                                    | d repeat the steps.                      |

### Step 3

#### Please Note:

- I / We hereby declare that the information given in relation to this Foreign Telegraphic Transfer (FTT) is accurate, complete and in full compliance with Financial Services Act 2013 and Central Bank of Malaysia Act 2009. I / We shall be fully responsible for any inaccurate, untrue or incomplete information provided in relation to this FTT.
- I / We also authorise the Bank to make this information available to Bank Negara Malaysia and other regulator(s) in compliance with the Financial Services Act 2013 and Central Bank of Malaysia Act 2009.
- I / We hereby confirm that I have read, understood and hereby agree to be bound by the Terms & Conditions governing the application for remittance as may be amended by the Bank from time to time.
- I / We hereby authorise the Bank to disclose any information relating to this FTT to any bank or agent related to this FTT including but not limited the beneficiary's bank and any overseas regulators and authorities having jurisdiction over such bank or agent.

| Concol | Mouth |
|--------|-------|
| Cancer | Next  |

After you have completed all transaction details and uploaded supporting documents. Click "Next".

| Step 4                                                                                                    |                      |                      |          |                       |  |  |  |  |  |
|----------------------------------------------------------------------------------------------------|----------------------|----------------------|----------|-----------------------|--|--|--|--|--|
| То                                                                                                    |                      |                      |          |                       |  |  |  |  |  |
| 1 transaction(s)                                                                                                    |                      |                      |          |                       |  |  |  |  |  |
| Payer / Payee  🗘                                                                                                    | Customer Reference 🖒 | Transaction Currency | Amount 🔷 | Payee Validity Action |  |  |  |  |  |
| UOVB<br>6089012403<br>UOVBMYKLXXX                                                                                                    |                      | USD                  | 122.00   | <br>View Transaction  |  |  |  |  |  |
|                                                                                                    |                      | 1 - 1 of 1 Record(s) |          |                       |  |  |  |  |  |
| Cancel                                                                                                    | Edit Save as Temp    | Add to My Tasks      | Submit   |                       |  |  |  |  |  |
| <ul> <li>a) At the "Please Review" screen, to inspect the supporting document, click &gt; "View Transaction".</li> <li>b) If you have not uploaded supporting document, scroll down to the page and click Edit" to upload the supporting document.</li> <li>c) If you have completed the transaction, click "Submit" for transaction approval.</li> </ul> |                      |                      |          |                       |  |  |  |  |  |

C. Uploading Supporting Documents for Foreign Telegraphic Transfer (Bulk File Upload)

| Step 1                 |                                  |                   |                              |          |       |  |  |  |  |
|------------------------|----------------------------------|-------------------|------------------------------|----------|-------|--|--|--|--|
| <b>#</b> UOB           | You are in:<br>CASH MANAGEMENT 💙 | ACCOUNTS          | PAY & TRANSFER               | SERVICES | ADMIN |  |  |  |  |
| SINGLE TRANSACTIO      | N BULK TRAI                      | NSACTIONS         | TOOLS                        |          |       |  |  |  |  |
| Transfer to UOB Accoun | t Transfer to (                  | Other Local Banks | Manage Templates             |          |       |  |  |  |  |
| RENTAS                 | Payroll                          |                   | Manage Batch Transactions    |          |       |  |  |  |  |
| Interbank GIRO         | Cashier's Or                     | ders / Cheques    | Manage Scheduled / Recurring |          |       |  |  |  |  |
| DuitNow Transfer       | Telegraphic                      | Transfers         | Transaction                  | าร       |       |  |  |  |  |
| Telegraphic Transfer   | Upload Bul                       | k Files           | Track Payments (SWIFT gpi)   |          |       |  |  |  |  |
| JomPAY                 |                                  |                   |                              |          |       |  |  |  |  |

To create a Foreign Telegraphic Transfer (Bulk File) transaction, at the top menu bar, go to **Pay & Transfer** > **Bulk Transactions** > **Upload Bulk Files**.

| ep 2                                             |                                                                                           |                                                                        |
|--------------------------------------------------|-------------------------------------------------------------------------------------------|------------------------------------------------------------------------|
| What type of                                     | files are you uploading?                                                                  |                                                                        |
| Upload Files                                     | vice                                                                                      | ~                                                                      |
|                                                  | Drag your files (.txt,.xml,.pgp,.csv) here or ch<br>You can upload up to 5 files each tim | oose file *                                                            |
| Files to be Sent                                 | t                                                                                         |                                                                        |
| 1 file(s)                                        |                                                                                           | Show Selected (1)                                                      |
| ✓ File Type                                      | File Name                                                                                 | Action                                                                 |
|                                                  | UTP!270402.txt<br>14 KB<br>File uploaded!                                                 | ÷                                                                      |
|                                                  |                                                                                           |                                                                        |
| Cancel                                           | Submit                                                                                    |                                                                        |
| a) At the "Up<br>b) Then, click<br>c) Select you | load Files" section, sele<br>< "choose file" and sele<br>Ir uploaded file by tickir       | ect the type of files<br>ct your files to uplo<br>ng it and then click |

| -         | ,                                                     |                                |                         |                       |               |                   |                  |                    |                |
|-----------|-------------------------------------------------------|--------------------------------|-------------------------|-----------------------|---------------|-------------------|------------------|--------------------|----------------|
| ploac     | l Bulk Files 🕐                                        |                                |                         |                       |               |                   |                  | Upload I           | New Bulk Files |
| Bulk U    | pload Telegraphic Trans                               | fer Account                    | Currency                | mount Range           | 21/12/2021    | 21/12/2021        | Clear            | Filter(s)          |                |
| Record(   | s)                                                    |                                |                         |                       | 0             | Show Selected     | (0)              | 는 Custom           | ise View 🗸     |
|           | Transaction Type                                      | Account 🗘                      | Transaction<br>Currency | Amount 🗘              | Value<br>Date | No of<br>Records  | \$ s             | tatus              | Action         |
|           | Bulk Upload Telegraphic<br>Transfer<br>UTPI201202.txt | Current Account -<br>Corporate | USD                     | 1,000.00              | 21/12/2021    | 1                 | Approv           | Pending            | :              |
|           |                                                       |                                | 1-1                     | of <b>1</b> Record(s) |               |                   | Return<br>View D | to Maker<br>etails |                |
|           | Delete                                                |                                |                         |                       |               |                   | Edit<br>Downlo   | ad                 |                |
| pyright © | 2021 United Overseas Bank (Mala                       | ysia) Bhd.                     |                         |                       |               | e-Banking Charter | Notify Add Su    | opprover           | ument(s)       |

- a) Upon successful uploading, your files will be listed at the "Upload Bulk Files" screen.
- b) At the Bulk Upload Telegraphic Transfer transaction, click > "Add Supporting Document(s)" to upload relevant supporting document.
- c) To proceed, click "Submit".

| Step 3 ii)                                                                   |                                                    |                                           |                         |          |               |                  |    |                                 |        |
|------------------------------------------------------------------------------|----------------------------------------------------|-------------------------------------------|-------------------------|----------|---------------|------------------|----|---------------------------------|--------|
|                                                                              | Transaction Type                                   | Account                                   | Transaction<br>Currency | Amount 🖒 | Value<br>Date | No of<br>Records | \$ | Status                          | Action |
| •                                                                            | Bulk Upload Telegraphic<br>Transfers<br>U          | Current Account -<br>Corporate<br>2 4 MYR | SGD                     | 1,000.00 | 22/05/2023    | 1                |    | Pending                         | :      |
|                                                                              | Bulk Upload Telegraphic<br>Transfers<br>L xt       |                                           |                         |          |               |                  |    | Return to Maker<br>View Details |        |
|                                                                              | Bulk Upload Telegraphic<br>Transfers<br>S()001.txt |                                           |                         |          |               |                  |    | Edit<br>Download                |        |
|                                                                              | Bulk Upload Telegraphic<br>Transfers               |                                           |                         |          |               |                  |    | Notify Approver                 |        |
| 1. Alternatively to upload supporting document(s), you may click 📒 > "Edit". |                                                    |                                           |                         |          |               |                  |    |                                 |        |

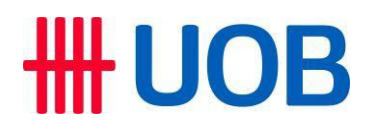

### Upload Supporting Document(s)

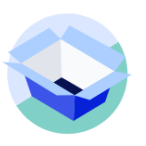

Drag your files (.zip, .jpg, .gif, .tiff, .bmp, .pdf, .png, .doc, .xls, .xml, .rar, .txt, .docx, .csv, .xlsx, .pgp, .pptx, .jpeg, .msg, .tif, .xps) here or Choose File You can upload up to 5 file each time. Maximum file size 1MB per file

- 2. Thereafter scroll down the page and upload supporting document(s).
- 3. Please upload the file at maximum 7.5MB as it will be encrypted in Infinity and the total file size will be 10MB as displayed on Infinity screen.